## Step 1: Login to your Student Account and select 'My Invoices'

| Desktop                  | Tablet/Mobile         |
|--------------------------|-----------------------|
| Student Home             |                       |
| My Profile               |                       |
| My Enrollment<br>History | Student Portal 👻      |
| My Course<br>Schedule    | Student Home          |
| My Applications          | My Profile            |
| Certificates             | My Enrollment History |
| Mu Account               | My Course Schedule    |
| History                  | My Applications       |
| My Invoices              | Certificates          |
| Forms and                | My Account History    |
| Policies                 | My Invoices           |
| Special Requests         | Forms and Policies    |
| Announcements            |                       |
| Help                     |                       |

Step 2: Place a check in the box next to the invoice(s) you would like to pay and click the 'Pay Selected Invoices' button. Please Note: By default, Invoices appear in the order that they are due. To view details related to a specific Invoice, click the Invoice Number, or the 'Print Receipt' button.

| Outstanding Invoices |                            |                |                |                 |          |                |               |
|----------------------|----------------------------|----------------|----------------|-----------------|----------|----------------|---------------|
|                      | Date                       | Invoice<br>No. | Due Date       | Total<br>Amount | Invoiced | Balance<br>Due |               |
| •                    | 30 Mar 2015 03:14:53<br>PM | 35093          | 02 Apr<br>2015 | \$995.00        | \$795.00 | \$795.00       | Print Receipt |
|                      | 06 Apr 2015 02:33:05<br>AM | 35096          | 08 Apr<br>2015 | \$250.00        | \$250.00 | \$250.00       | Print Receipt |
|                      | 06 Apr 2015 02:46:41<br>AM | 35097          | 01 May<br>2015 | \$500.00        | \$250.00 | \$250.00       | Print Receipt |
|                      | 06 Apr 2015 02:24:56<br>AM | 35095          | 06 May<br>2015 | \$995.00        | \$795.00 | \$795.00       | Print Receipt |
|                      | 06 Apr 2015 02:46:41<br>AM | 35097          | 08 May<br>2015 | \$500.00        | \$250.00 | \$250.00       | Print Receipt |

**Pay Selected Invoices** 

Step 3: Confirm that you have read and accepted the applicable policies and click the 'Continue Checkout' Button.

| Selected Invoices |             |  |  |
|-------------------|-------------|--|--|
| Invoice No.       | Balance Due |  |  |
| 35093             | \$795.00    |  |  |
| Total Due         | \$795.00    |  |  |

## **Policy Confirmation**

I have read and understand the drop, transfer, refund, security, and privacy policies and approve charging the above indicated amount on my credit card.\*

**Continue Checkout** 

Back

Step 4: Enter all required credit card information and click 'Continue'. Please click the 'Continue' button only once to avoid multiple charges. Do not navigate away from this page until you receive confirmation your transaction is complete. You will be emailed a receipt once the transaction completes.

| Please enter your credit card information | UNC CHARLOTTE<br>Extended Academic Programs |          |
|-------------------------------------------|---------------------------------------------|----------|
| Total:                                    | [                                           | \$795.00 |
| Indicates required information            |                                             |          |
| * Credit Card Type:                       | Select a Credit Card Type 🔻                 |          |
| * Account Number:                         |                                             |          |
| * Expiration Date:                        | 04 🔻 2015 🔻                                 |          |
| * Security Code: (View example)           |                                             |          |
| Name on Card:                             |                                             |          |
| Billing Address of Credit Card            |                                             |          |
| * Street Address 1:                       |                                             |          |
| Street Address 2:                         |                                             |          |
| * City:                                   |                                             |          |
| ' State:                                  | Select a State 🔹                            |          |
| * ZIP / Postal Code:                      |                                             |          |
| * Country:                                | United States •                             |          |
|                                           |                                             |          |